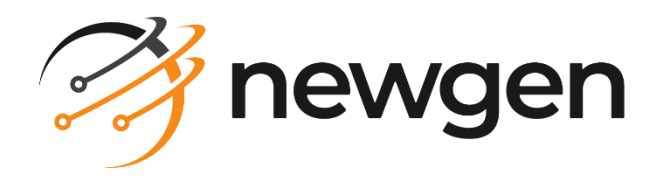

# OmniXtract

## Troubleshooting Guide

Version: 4.0 SP1

-newgensoft.com

## Disclaimer

This document contains information proprietary to Newgen Software Technologies Limited. Users may not disclose or use any proprietary information or use any part of this document without written permission from Newgen Software Technologies Limited.

Newgen Software Technologies Limited makes no representations or warranties regarding any software or the contents or use of this manual. It also specifically disclaims any express or implied warranties of merchantability, title, or fitness for any particular purpose. Even though Newgen Software Technologies Limited has tested the hardware and software and reviewed the documentation, it does not guarantee or imply that this document is error-free or accurate regarding any particular specification. As a result, this product is sold as it is, and the user, the purchaser, is assuming the entire risk as to its quality and performance. Further, Newgen Software Technologies Limited reserves the right to revise this publication and make changes in its content without any obligation to notify any person of such revisions or changes. Newgen Software Technologies Limited authorizes no Newgen agent, dealer, or employee to make any modification, extension, or addition to the above statements.

Newgen Software Technologies Limited has attempted to supply trademark information about company names, products, and services mentioned in this document. Trademarks indicated below were derived from various sources.

Copyright © 2024 Newgen Software Technologies Ltd. All rights reserved.

No part of this publication may be reproduced and distributed without the prior permission of Newgen Software Technologies Limited.

Newgen Corporate Office, New Delhi E-44/13 Okhla Phase - II New Delhi 110020 India Phone: +91 1146 533 200 info@newgensoft.com

### **Table of contents**

| 1 | Ρ                  | reface                 | .4 |
|---|--------------------|------------------------|----|
|   | 1.1                | Revision history       | .4 |
|   | 1.1                | Intended audience      | .4 |
|   | 1.2                | Documentation feedback | .4 |
| 2 | S                  | ign in                 | .5 |
| 3 | Е                  | s<br>xtraction         | .5 |
| 4 | API                |                        |    |
| 5 | License management |                        |    |
| 6 | Lookup             |                        |    |
| 7 | Verification       |                        |    |
| 8 | Service manager    |                        |    |
| 9 | S                  | ervice discovery       | .8 |

## **1** Preface

The *OmniXtract Troubleshooting Guide* provides information about the issues related to installation, upgrade, and product usage. It covers the known issues and limitations of OmniXtract. It helps you determine the symptoms and workaround for the problem. It also provides information about fixes, knowledge bases, and support.

#### NOTE:

To ensure you are referring to the latest and most recent revision of this guide, download it from one of the following locations:

- <u>Newgen Internal Doc Portal</u>, if you are a Newgen employee.
- <u>Newgen Partner Portal</u>, if you are a Newgen partner.

#### **1.1 Revision history**

| Revision Date | Description         |
|---------------|---------------------|
| August 2024   | Initial publication |

#### **1.1 Intended audience**

This guide is intended for existing users of OmniXtract. To understand the issues and resolution, the reader must have a working knowledge of the respective modules of OmniXtract. The reader must have permission to access the respective modules of OmniXtract.

#### **1.2 Documentation feedback**

To provide feedback or any improvement suggestions on technical documentation, write an email to <u>docs.feedback@newgensoft.com</u>.

To help capture your feedback effectively, share the following information in your email:

- Document name
- Version
- Chapter, topic, or section
- Feedback or suggestions

## 2 Sign in

Follow these troubleshooting guidelines for sign-in-related issues:

| lssue                                                           | Problem description                                                                                                    | Action                                                                                                    | Workaround                                            |
|-----------------------------------------------------------------|----------------------------------------------------------------------------------------------------|----------------------------------------------------------------------------------------------------|-------------------------------------------------------|
| I am unable to sign in as<br>the cabinet name<br>remains empty. | The OmniXtract user<br>interface appears<br>correctly. However, the<br>cabinet name does not<br>appear. I am also not able<br>to sign in to the<br>application. | Check if you can access the<br>server machine's hostname<br>and IP address. Use the<br><i>hostname</i> command on the<br>command prompt to obtain<br>the hostname. | In the host file, add the IP<br>address and hostname. |

#### **3 Extraction**

Follow these troubleshooting guidelines for extraction-related issues:

| Issue                                                                                                    | Problem description                                                                                                    | Action                                                                                                    | Workaround                                                                            |
|----------------------------------------------------------------------------------------------------|----------------------------------------------------------------------------------------------------|----------------------------------------------------------------------------------------------------|---------------------------------------------------------------------------------------|
| When I click the Extract<br>button, I am unable to<br>get any data.                                                      | The IP server and the<br>Extraction Engine are not<br>running.                                                                                | In the Eureka Server, check<br>the status of the IP server and<br>the Extraction Engine. Start<br>the IP server and Extraction<br>Engine if they are not getting<br>detected. | Start the IP server and<br>Extraction Engine before<br>beginning extraction.          |
| When the Extract button<br>is triggered and the<br>relevant services are<br>running, the data does<br>not get extracted. | The engine folder does not contain any classifier files.                                                                                      | The engine folder does not contain any classifier files.                                                                                                    | Place the classifier files in the engine folder.                                      |
| Data does not get<br>extracted.                                                                                          | Even though all the services<br>are up and running, none of<br>the fields in a definition are<br>extracted in Tesseract<br>Extraction Engine. | Ensure that the <i>Tessdata</i> folder exists in the engine folder.                                                                                                    | Copy the <i>Tessdata</i> folder into the engine folder.                               |
| Data extraction fails.                                                                                                   | Scripts or migration scripts<br>might not be running<br>correctly, and database<br>information may be<br>missing.                             | Before starting OmniXtract<br>4.0 SP1, double-check that all<br>scripts or migration scripts are<br>running.                                                                  | All scripts must run properly<br>throughout the installation<br>or migration process. |

## 4 API

Follow these troubleshooting guidelines for API-related issues:

| Issue                                                                                     | Problem description                                                                             | Action                                                                                            | Workaround                                                                                |
|-------------------------------------------------------------------------------------------|-------------------------------------------------------------------------------------------------|---------------------------------------------------------------------------------------------------|-------------------------------------------------------------------------------------------|
| The API list does not<br>appear when I click the<br>API list button on the API<br>screen. | The verification service is not operational.                                                    | Ensure that the verification service is running.                                                  | Initiate the verification process.                                                        |
| When accessing API<br>endpoints, an<br>unauthorized error<br>occurs.                      | Check to see if the scope is successfully assigned.                                             | To access the correct<br>endpoints, assign the valid<br>scopes.                                   | Double-check the scope<br>assignment before<br>accessing endpoints.                       |
| I am not getting a refresh<br>token with the access<br>token.                             | When requesting an access<br>token, look for the<br>offline_access scope that<br>was specified. | When requesting a token<br>from an authorization<br>service, provide the<br>offline_access scope. | If you want to use the<br>refresh token, make sure to<br>add the offline_access<br>scope. |

#### **5** License management

Follow these troubleshooting guidelines for license management-related issues:

| Issue                                                                                             | Problem description                                                | Action                                                                                                    | Workaround                                                                                                    |
|---------------------------------------------------------------------------------------------------|--------------------------------------------------------------------|----------------------------------------------------------------------------------------------------|----------------------------------------------------------------------------------------------------|
| When I click the Extract<br>button, I get an error<br>saying that the limit has<br>been exceeded. | The extraction license is no longer valid.                         | To generate a certain<br>volume, you must get a<br>licensing key. In case of an<br>error, create and share a<br>key request in the License<br>Management screen. | When a user's license has<br>reached its maximum limit,<br>you must renew it to<br>continue extraction.                     |
| The license cannot be renewed.                                                                    | After clicking Renew<br>License, the license cannot<br>be renewed. | Verify that a license key has been created.                                                                                                    | Before renewing the<br>license, you must have a<br>license key. You can procure<br>it by selecting Generate Key<br>Request. |

## 6 Lookup

Follow these troubleshooting guidelines for Lookup-related issues:

| Issue                                                                 | Problem description                                                                              | Action                                                                      | Workaround                                                                             |
|-----------------------------------------------------------------------|--------------------------------------------------------------------------------------------------|-----------------------------------------------------------------------------|----------------------------------------------------------------------------------------|
| The added Lookup source is<br>not appearing in the user<br>interface. | It is possible that the<br>Lookup table or content<br>you have generated is not<br>synchronized. | To synchronize the<br>produced Lookups,<br>click the Lookup<br>Sync button. | Lookup must be synchronized<br>every time the Lookup Association<br>Table is modified. |

### 7 Verification

Follow these troubleshooting guidelines for verification-related issues:

| lssue                                    | Problem description                                      | Action                                                               | Workaround                                                                                               |
|------------------------------------------|----------------------------------------------------------|----------------------------------------------------------------------|----------------------------------------------------------------------------------------------------|
| The verification process is not working. | The dependent file<br>(Newen.Generic.xml) is<br>missing. | Include any dependencies<br>that are missing<br>(Newen.Generic.xml). | Check for the presence of the<br>dependent file<br>(Newen.Generic.xml) before<br>beginning verification. |

### 8 Service manager

Follow these troubleshooting guidelines for service manager-related issues:

| lssue                                                     | Problem description                                                                             | Action                                                            | Workaround                                                |
|-----------------------------------------------------------|-------------------------------------------------------------------------------------------------|-------------------------------------------------------------------|-----------------------------------------------------------|
| Workitem is not<br>retrieving documents<br>from OmniDocs. | Even when all the<br>essential services are<br>available, the workitem<br>does not get fetched. | Ensure that the service manager is running in administrator mode. | In administrator mode, start the service manager service. |

### **9** Service discovery

Follow these troubleshooting guidelines for service discovery-related issues:

| Issue                                     | Problem description                                                                             | Action                                                         | Workaround                                                                                                    |
|-------------------------------------------|-------------------------------------------------------------------------------------------------|----------------------------------------------------------------|----------------------------------------------------------------------------------------------------|
| The Eureka server cannot be registered.   | The Eureka server cannot be started.                                                            | First, start the Eureka<br>server, then the other<br>services. | The Eureka server monitors the<br>service and assists it in interacting<br>with other services. As a result,<br>ensure Eureka is the first service to<br>start, followed by the other<br>services. |
| The Eureka server is not getting started. | Even when all the<br>essential services are<br>available, the workitem<br>does not get fetched. | Ensure that the Eureka server is running.                      | Ensure that the Eureka server is started.                                                                                                    |